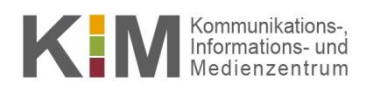

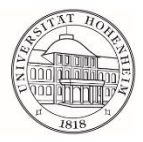

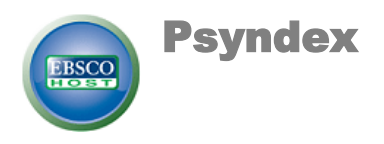

# **Suchtipps**

Stand: 24.08.2016

kim.uni-hohenheim.de | kim@uni-hohenheim.de

| Suchmasken                     |                                                                                                    |
|--------------------------------|----------------------------------------------------------------------------------------------------|
| Basic Search (ein Eingabefeld) | Suche über alle voreingestellten Suchfelder (Autoren, Schlagworte, Titel,<br>Quelle, Abstract)                                                                                                    |
| Advanced Search                | Suche in miteinander verknüpfbaren Suchfeldern. Auswahl über Pulldown-<br>Menü. Mit "Select a Field (optional)", wird gleichzeitig in den Feldern Titel,<br>Autor, Schlagworte, Quelle und Abstract gesucht. Bei Bedarf können mit<br>"Add row" weitere Suchfelder hinzugefügt werden. |
| Singular und Plural            | Ein Suchbegriff im Singular findet auch Plural- und Possessiv-Formen (day's) <u>und</u><br><u>umgekehrt</u> sowie unregelmäßige Plural-formen (z.B. child/children) und regionale<br>Schreibweisen (color/colour).                                                                     |
| Trunkierung / Platzhalter      | Suche nach:                                                                                                    |
| Verhalten*                     | Verhalten, Verhaltens, etc<br>(* steht für kein oder eine unbegrenzte Anzahl Zeichen)                                                                                                    |
| Schule?                        | Schulen oder Schuler aber nicht Schule<br>(? steht für genau ein Zeichen)                                                                                                    |
| globali?ation                  | globalization oder globalisation                                                                                                    |
| Phrasensuche                   | Suche nach:                                                                                                    |
| electronic communication       | "electronic communication" in exakter Reihenfolge (keine<br>Anführungszeichen notwendig)                                                                                                    |

# Verknüpfung von Suchbegriffen mit Operatoren

| Medien <b>and</b> Nutzung             | beiden Begriffen im selben Datensatz                                                                                                    |
|---------------------------------------|----------------------------------------------------------------------------------------------------|
| Gewalt <b>or</b> Amok                 | mindestens einen der Begriffe im selben Datensatz                                                                                                    |
| Gedaechtnis <b>not</b> Aufmerksamkeit | "Gedächtnis" aber Ausschluss von Datensätzen, die gleichzeitig den Begriff<br>"Aufmerksamkeit" enthalten                                                                                                    |
| education <b>n5</b> poverty           | beiden Begriffen (Reihenfolge ist gleichgültig) mit maximal 5 Wörtern<br>Abstand nebeneinander (z.B. "poverty, education and terrorism" oder<br>"education and poverty in rural China")                                                                                                    |
| mobbing <b>w4</b> schule              | beiden Begriffen (in angegebener Reihenfolge) mit maximal 4 Wörtern<br>Abstand nebeneinander                                                                                                    |
| Autorensuche                          |                                                                                                    |
| Schuler, Heinz                        | Autoren werden in der Form <i>Nachname, Vorname</i> gesucht.<br>Wegen der uneinheitlichen Zitierweise sollte der Vorname in ausge-<br>schriebener Form und mit Initialen oder in trunkierter Form (Schuler, H*)<br>gesucht werden. Namen mit Umlauten (ä, ö, ü) müssen in aufgelöster<br>Form (z.B. Hoelsch, K*) und ohne Umlaut (z.B. Holsch, K*) gesucht werden.<br>Die Verwendung des <u>Autorenindex</u> (s.u.) ist sinnvoll. |

Suche nach:

# Klammerschreibweise

Verknüpfungen von Suchbegriffen mit unterschiedlichen Operatoren innerhalb eines Suchfeldes sollten mit Klammern definiert werden. In Klammern stehende Verknüpfungen werden zuerst bearbeitet.

#### Suche nach:

consumption and (alcohol or drug) ("consumption" und "alcohol") oder ("consumption" und "drug")

Ansonsten führt das System die Und-Verknüpfung vor der Oder-Verknüpfung aus, was u.U. zu unbeabsichtigten (nicht sinnvollen) Ergebnissen führt:

#### Suche nach:

consumption and alcohol or drug ("consumption" und "alcohol") oder "drug" (ohne Verknüpfung mit "consumption")

## Suchmöglichkeiten

- "Boolean/Phrase" (voreingestellt), unterstützt Boolsche Operatoren (and/or/not) und Phrasensuche
- "Find all my search terms" (automatische Verknüpfung mit AND)
- "Find any of my search terms" (automatische Verknüpfung mit OR)
- "Apply related words" (Suche nach Synonymen [TV/television] in begrenzter Auswahl)

## Einschränkung der Suche (Limit your results)

- Full Text (Schränkt die Suche auf Artikel mit Volltext bei EBSCO ein. Nicht empfohlen, da Volltexte über Abonnements der Bibliothek dabei ignoriert werden - siehe in der Trefferliste Hohenheim get it)
- Publication Year, Publication Type, Document Type, Segmentsuche (s.u. Besonderheiten) ...

#### **Besonderheiten**

- <u>2 Segmente:</u> Literatur u. audiovisuelle Medien (Filme u. Video-DVDs) und Psyndex Tests, Suche mit dt. und/oder engl. Begriffen möglich, 70 % der Datensätze liegen in deutscher Sprache vor, alle Datensätze haben engl. Titelübersetzungen, Deskriptoren etc.
- <u>Psyndex Tests</u> enthält ausführliche Verfahrensbeschreibungen nach einem einheitlichen Beschreibungsraster, Kurzbeschreibungen (Abstracts) und Kurznachweise, ca. 6000 Nachweise mit Schlagworten.
- <u>Thesaurus:</u> Ein Thesaurus (Wortschatz) verzeichnet vorgegebene, kontrollierte Schlagwörter und dient der inhaltlichen Beschreibung von Dokumenten. Die Begriffe können aus der Trefferliste in die Suchmaske übernommen werden. Wird zusätzlich "Explode" ausgewählt, werden auch alle Unterbegriffe und Synonyme gesucht. Die kontrollierten Schlagworte stehen innerhalb des Datensatzes in dem speziellen Datenbankfeld "Subject Terms".
- <u>Indexauswahl</u> in der oberen Menüleiste, nach Auswahl einer Kategorie und Eingabe eines Begriffes wird eine alphabetische Liste der indexierten Einträge angezeigt. Jeder Eintrag weist die Anzahl der Treffer nach und der gewünschte Begriff kann in die Suchmaske übernommen werden.
- <u>Visual Search</u>: Die Suchergebnisse werden in graphischer Form dargestellt und nach Relevanz geordnet. Sinnvoll ist diese Suche, wenn man sich einem Thema annähert.
- <u>Parallele Suche</u> in mehreren EBSCO-Datenbanken ist möglich (aber weniger Datenbankfelder, Dublettenabgleich ist nicht 100%ig zuverlässig)

# **Haben Sie weitere Fragen?**

Auskunft: Telefon 0711/459-24299, -22096 oder kim-bib@uni-hohenheim.de